Manual for SAP Statement of accounts

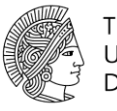

TECHNISCHE UNIVERSITÄT DARMSTADT

# Summary

| 1N      | lews Feed                                    | 2  | 2 |
|---------|----------------------------------------------|----|---|
| 2L      | ogin Statement of Accounts                   | 2  | 2 |
| 3S      | election screen                              | 8  | 3 |
| 3.1     | Selection State Funds (module CO)            | 10 |   |
| 3.1.1   | Cost Center "Kostenstelle"                   | 10 |   |
| 3.1.2   | Projects "Projekt"                           | 11 |   |
| 3.1.3   | Profit Center                                | 11 |   |
| 3.2     | Selection Third Party Funds (module FM)      | 13 |   |
| 3.2.1   | Cost Center "Kostenstelle"                   | 13 |   |
| 3.2.2   | Project "Projekt"                            | 14 |   |
| 3.3     | Edition of statement of accounts             | 15 |   |
| 3.4     | Sorting / Editing " Sortierung/Aufbereitung" | 17 |   |
| 3.4.1   | Sorting                                      | 18 |   |
| 3.4.2   | Print "Druckformular"                        | 18 |   |
| 3.4.3   | Number of lines " Zeilenanzahl"              | 18 |   |
| 4C      | computer output                              | 19 | 9 |
| 4.1     | On screen computer output                    | 19 |   |
| 4.2     | Print                                        | 19 |   |
| 4.3     | Excel                                        | 24 |   |
| 5D      | ocument views                                | 25 | 5 |
| 5.1. S/ | AP-document view                             | 25 | 5 |
| 6A      | LV-Sicht                                     | 34 | 1 |
| 7.      | Interpretation of data                       |    |   |
| 7.1 \$  | Summary "at a glance"                        | 35 |   |
| 7.2     | Columns of statement of accounts             | 38 |   |
| 7.3     | Lines of statement of accounts               | 39 |   |
| 7.4     | Balanced items Saldenliste                   | 40 |   |
| 8 Lo    | g out                                        | 40 | ) |

Manual for SAP Statement of accounts

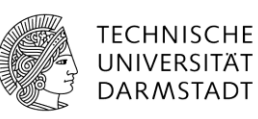

### 1 News Feed

RSS Feed is available for actual information on statement of accounts. Link can be imported in own mail account.

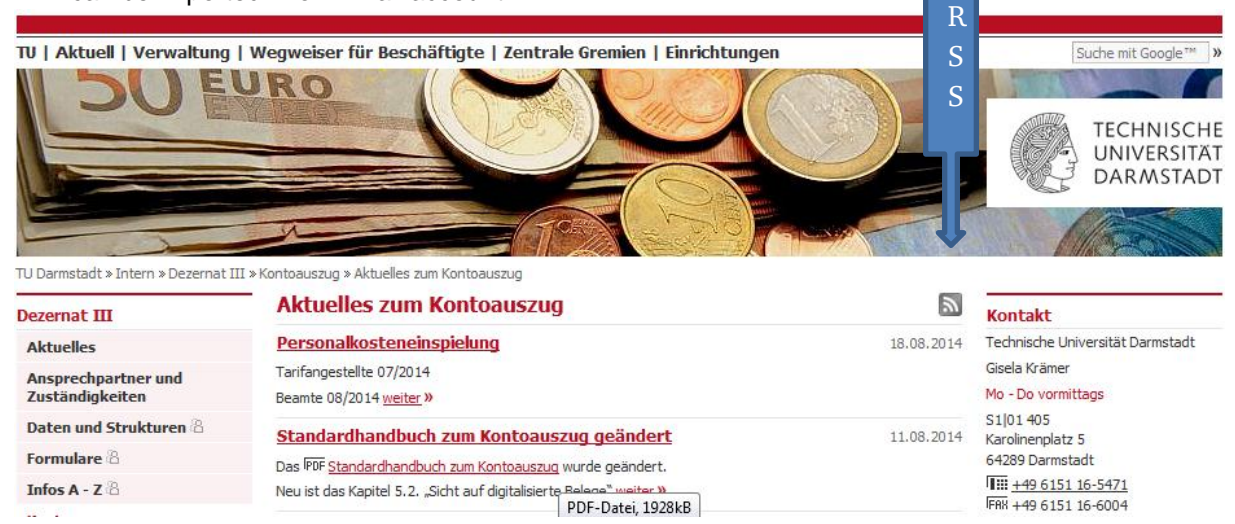

# 2 Login Statement of Accounts

#### Link: https://sdatu449.pvw.tu-darmstadt.de/irj/portal

Link via homepage – step by step

<u>www.tu-darmstadt.de</u> – Die Universität – Verwaltung - Dezernat III – Finanz- und Wirtschaftsangelegenheiten – Kontoauszug

#### TU-ID must be available to enter this encoded web area.

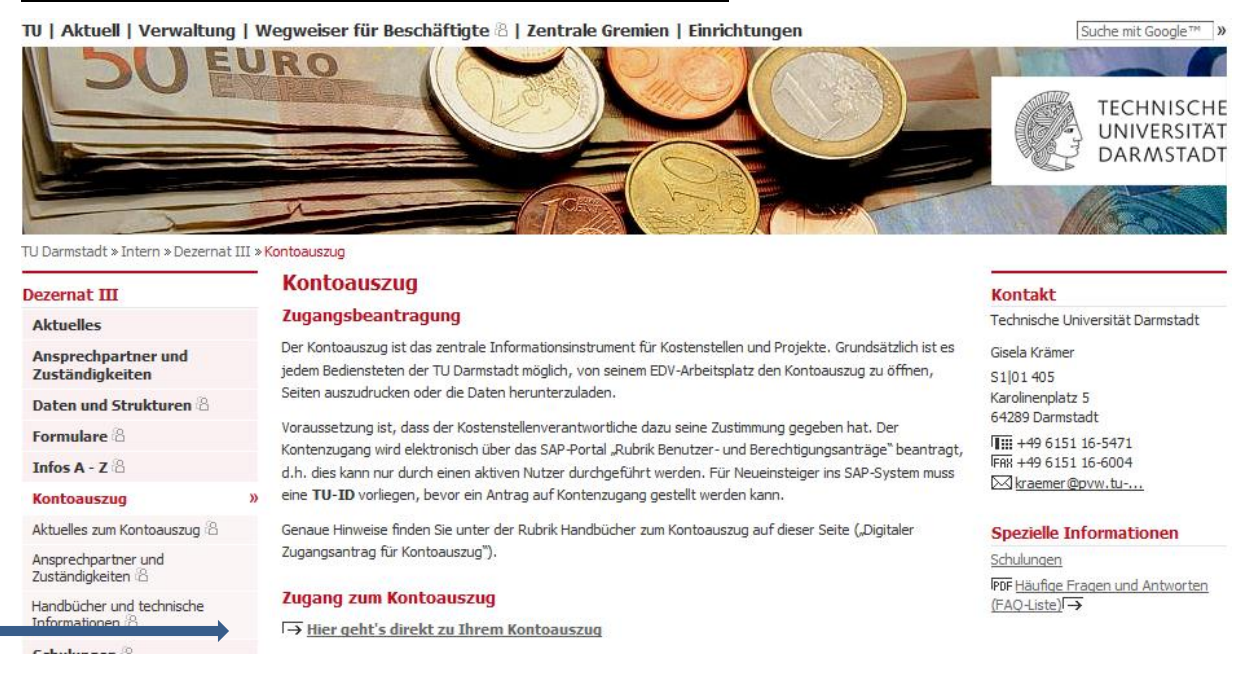

Gisela Krämer, 20.08.2015

# Manual for SAP Statement of accounts

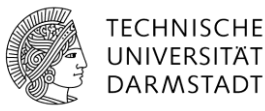

Have a look on technical surroundings as browsers. Recommended browsers: <u>Mozilla Firefox or Internet Explorer.</u> Technical Support is given by: <u>www.hrz.tu-darmstadt.de/sap\_technik</u>

www.hrz.tu-darmstadt.de/sap\_faq

### Mail for trouble ticket to: sap-support@hrz.tu-darmstadt.de

Click on link for statement of accounts - the following login screen appears:

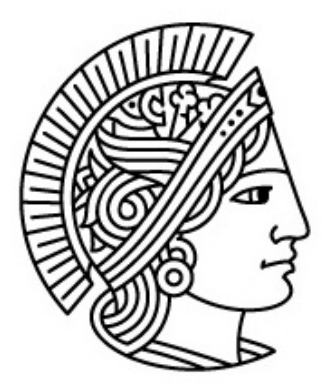

| Benutzerkennung * |          |
|-------------------|----------|
| Kennwort *        |          |
|                   | Anmelden |

First time login or reset of password:

User Identification – Prefix T\_ than add your TU-ID for example T\_GK07ROSE Password

**First time login**. Enter any data as login password. System indicates wrong entry!!! Start with password reset in three steps:

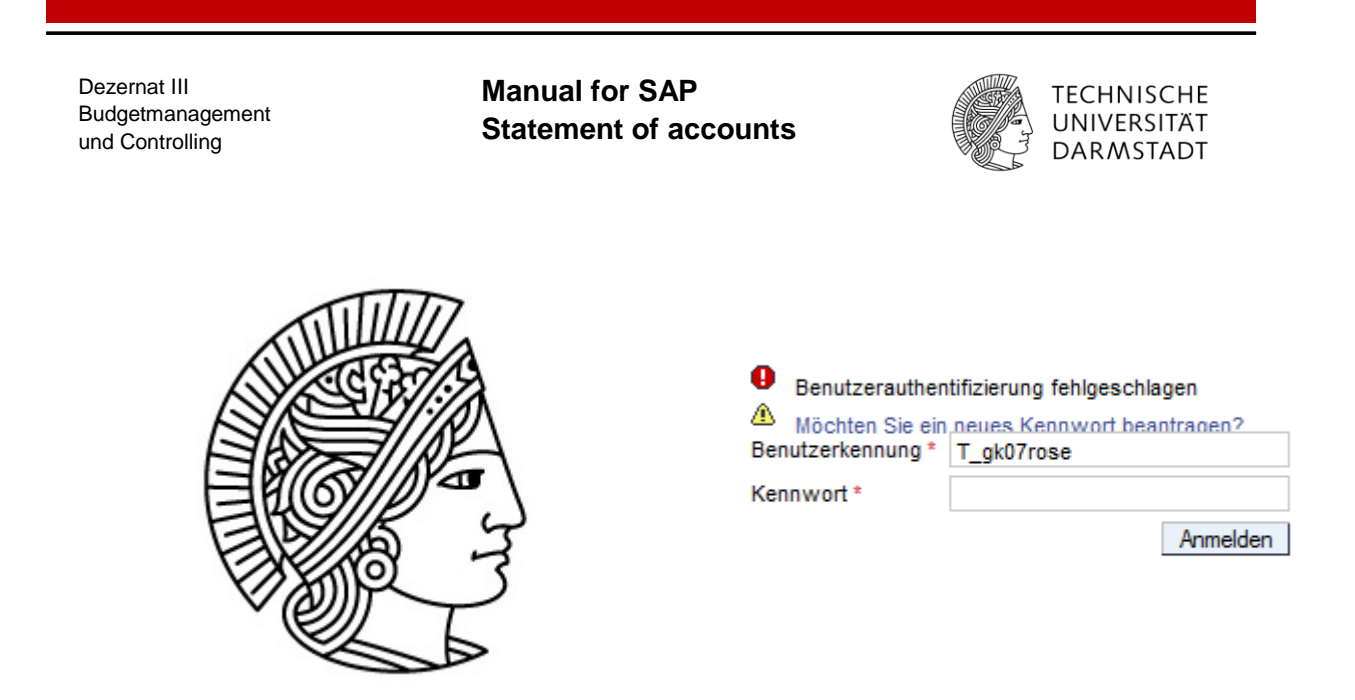

Click on "Möchten Sie ein neues Kennwort beantragen".

A new window opens

| Neues Init               | ialpasswort l               | peantragen        |
|--------------------------|-----------------------------|-------------------|
| Zurück Weiter            |                             |                   |
| Identifizieren           | 2<br>Identität verifizieren | 3 Kennwort setzen |
| Geben Sie bitte Ihre SAP | Benutzerkennung an          |                   |
| NP2 Standard:            |                             |                   |
|                          |                             |                   |

Step 1. Enter user identification.

| Neues Initialpasswort beantragen |                             |                      |
|----------------------------------|-----------------------------|----------------------|
| Zurück Weiter                    |                             |                      |
|                                  |                             |                      |
| ldentifizieren                   | 2<br>Identität verifizieren | 3<br>Kennwort setzen |
| Geben Sie bitte Ihre SAP Be      | enutzerkennung an           |                      |
| NP2 Standard: T_gk07ros          | e                           |                      |
|                                  |                             |                      |

Manual for SAP Statement of accounts

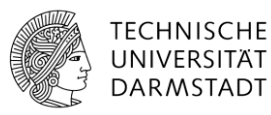

Click on "Weiter" - Step 2 verify identity "Identität verifizieren":

| Neues Initialpasswort beantragen                                                                                                    |
|----------------------------------------------------------------------------------------------------|
|                                                                                                    |
| Zurück Weiter                                                                                                    |
|                                                                                                    |
|                                                                                                    |
| klentifizieren klentität verifizieren Kennwat setzen                                                                                                    |
|                                                                                                    |
| Hinweis: Ihre Personalnr. finden Sie auf dem Entgeltnachweis oder rufen Sie Ihren Personalsachbearbeiter an (Dez. VII) oder TU-ID Accountverwaltung (siehe HRZ Webseiten). |
| Bitte folgende Sicherheitsfrage beantworten: Wie lautet Ihre Personalnr. (ohne führende Nullen)?:                                                                          |
| Bitte folgende Sicherheitsfrage beantworten: Wann ist Ihr Geburtsdatum (Format: TTMMJJJJ)?:                                                                                |

Answer two security questions (staff registration code and date of birth). Staff registration code can be found when using the link: <u>https://ando.hrz.tu-darmstadt.de</u> or ask your HR administrator.

Click on "Weiter" - step 3 - reset of password "Kennwort setzen".

Define your own password (min 3 - max 6 characters) and click on "Fertig stellen".

| Neues Initialpasswort beantragen                                                                         |                                                              |
|----------------------------------------------------------------------------------------------------|--------------------------------------------------------------|
| Zurück Fertig stellen                                                                                    |                                                              |
| 1     2     3       Identifizieren     Identität verifizieren     Kennwort setzen                        |                                                              |
| Bitte geben Sie den ersten Teil eines beliebigen Kennworts (mind. 6 Zeichen lang) ein. Nach "Fertig stel | len" erhalten Sie den zweiten Teil des Kennworts per E-Mail. |
| Kennwort: *                                                                                              |                                                              |
| Kennwort bestätigen: *                                                                                   |                                                              |
|                                                                                                    |                                                              |

In a few seconds you will find a mail in your mail account with part 2 of your password. Combine your first part with this second part and enter this in the login mask.

Mail example for password part 2:

Manual for SAP Statement of accounts

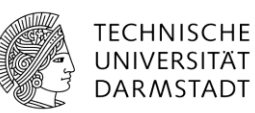

| Ch          |  |  |
|-------------|--|--|
| <u>tini</u> |  |  |
|             |  |  |
|             |  |  |
|             |  |  |
|             |  |  |

#### Neues Kennwort

Sie haben Ihr SAP Kennwort zurückgesetzt. Bitte geben Sie Ihr festgelegtes Kennwort und direkt darauffolgend das folgende Kennwort an:

Bqx?V0nP

z.B.: meinPWBqx?V0nP

Vielen Dank Ihr SAP Technology Team

SAP Anmeldung

#### Attention:

This mail is sent to mail address which is relied to your TU-ID. All data saved there can be seen under (https://ando.hrz.tu-darmstadt.de/konto).

Now you can enter the new password in the sap login mask ("Altes Kennwort") then you can choose a password on your own ("Neues Kennwort").

# Your personal password must consist of 8 characters. Letters, digits und special characters must be included. Special characters can be: !"§\$%&/()=?'\*

| Alb      |   |
|----------|---|
| <u>ل</u> | L |
|          |   |

| Kennwort abgelauf                      | en                       |
|----------------------------------------|--------------------------|
| Möchten Sie ein ner<br>Kennwort ändern | ues Kennwort beantragen? |
| Benutzerkennung                        | T_gk07rose               |
| Altes Kennwort *                       | •••••                    |
| Neues Kennwort *                       |                          |
| Kennwort bestätigen *                  |                          |
|                                        | Ändem Abbrechen          |

Enter your new own password two times "Neues Kennwort and Kennwort bestätigen") – Click on "Ändern".Then you can go ahead.

Manual for SAP Statement of accounts

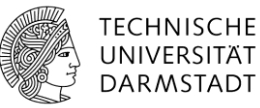

SAP-Portal after login:

| ← ⓒ ℤℤ https://sdatu449.pvw.tu-darmstadt.de/irj/portal                                                | り - ≜ C × 🖅 Kontoauszug - TU Darmstadt × |
|----------------------------------------------------------------------------------------------------|------------------------------------------|
|                                                                                                    |                                          |
| 4Zurück Weiter ►                                                                                      |                                          |
| Finanzen Einkaufen Weiterbildung Lehrbeauftragte Bau & Immobilien Benutzer & Berechtigungen Aktuelles |                                          |
| Landesmittel Drittmittel Stammdaten                                                                   |                                          |
| Finanzen > Landesmittel > Kontoauszug                                                                 |                                          |
| Kontoauszug     Kontoauszug 2 (CO)                                                                    |                                          |
| Als Variante sichern                                                                                  |                                          |
| Einschränkungen                                                                                       |                                          |
| Kostenstelle Projekt Profit Center                                                                    |                                          |
| Kostenstelle                                                                                          |                                          |
|                                                                                                    |                                          |
| Kostenstellengruppe                                                                                   |                                          |
| ✓ Inklusive der Projekte des Landeshaushaltes                                                         |                                          |
|                                                                                                    |                                          |
| Auswertungszeitraum 1 2014 bis 8 2014                                                                 |                                          |
|                                                                                                    |                                          |
| Ausführungsparameter                                                                                  |                                          |
| Planwert Ausgabe Sortierung/Aufbereitung                                                              |                                          |
| Bildschirmausgabe     SAPscript-Ausgabe                                                               |                                          |
| O Saldenliste                                                                                         |                                          |
| Summenliste Summenliste (Konto)                                                                       |                                          |
| Summeniste     Einzelpostenliste     Adressdeckblatt                                                  |                                          |
| ✓ als interaktive Struktur Selektionsvorblatt                                                         |                                          |
|                                                                                                    |                                          |
|                                                                                                    |                                          |
|                                                                                                    |                                          |

Statement of account is shown under financial data "Finanzen".

There are two different reports for state funds and third party funds (Landes- and Drittmittel).

Attention: each report is based on a special SAP-module.

TU university financial data is based on SAP modules CO and FM.

CO = Controlling

FM = Funds management

State funds = Cost Center, project code starting with 4\*, 65\* till 69\* 2001 – 2004 module FM, statement of accounts" Drittmittel" since 2005 module CO, statement of accounts "Landesmittel"

third party funds, project code starting with 5\*, 9\* always module FM, statement of accounts "Drittmittel"

Special state funds project code starting with 61\* till 649\* module FM, statement of accounts "Drittmittel" Special state funds project code starting with 65\* till 69\* module CO, statement of accounts "Landesmittel"

See detailed list on homepage of Dez. III "Daten und Strukturen".

### Manual for SAP Statement of accounts

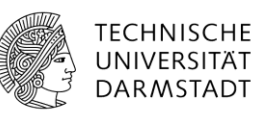

Layout of statement of accounts is different for state funds and third party funds. The header differs.

SAP-module CO shows selection items" Kostenstelle", "Projekt" and "Profit Center", SAP-module FM shows selection items "Kostenstelle" and "Projekt "

If you choose the wrong statement of accounts the following mistakes will occur:

| Select 4* project or cost center with" Drittmittel-Kontoauszug" | Balance of previous year as well as budget entries are miss-<br>ing- SAP module FM shows revenues and expenditures only                                      |
|-----------------------------------------------------------------|----------------------------------------------------------------------------------------------------|
|                                                                 | → ending balance is wrong                                                                                                    |
| Select 401* project or cost cen-<br>ter with " Landes-          | All rebookings are made in SAP-Modul FM                                                                                                    |
| Kontoauszugs" for period<br>2001 till 2004                      | All balances for previous years as well as budget entries are missing because SAP module CO uses different booking codes                                     |
|                                                                 | → ending balance is wrong                                                                                                    |
|                                                                 | Projects with coding "401*" are follow-up projects of projects with coding 400* used in the years 2001 till 2004 Statement for those projects starts in 2005 |
| Select projects 5*, 9* or 61*till 649* with " Landesmittel-     | Balance of previous year is missing.                                                                                                    |
| Kontoauszug"                                                    | → ending blance is wrong                                                                                                    |

# 3 Selection screen

If you click on button "Vollbild" display on screen is greater "full screen

Finanzen > Landesmittel > Kontoauszug

"

If you click once more on that button display shrinks to the normal format again.

Selection screen consists of two parts:

- Limitations "Einschränkungen"
- Execution parameters "Ausführungsparameter"

Vollbild Optionen -

| Dezer<br>Budg<br>und C | rnat III<br>etmanagement<br>Controlling                                    | Manual for SAP<br>Statement of accounts                                                                                                    | UNIVERSIT<br>DARMSTA |
|------------------------|----------------------------------------------------------------------------|----------------------------------------------------------------------------------------------------|----------------------|
| ٩Z                     | Zurück Weiter 🕨                                                            |                                                                                                    |                      |
| Fin                    | anzen > Landesmittel > Kontoauszug                                         |                                                                                                    |                      |
|                        | Kontoauszug 2 (CO<br>Als Variante sichern Zurück Beende<br>Einschränkungen | Abbrechen Ausführen Variante holen                                                                                                    |                      |
|                        | Kostenstelle Projekt                                                       | Profit Center                                                                                                    |                      |
|                        | Kostenstelle                                                               | bis                                                                                                    | <b>\$</b>            |
|                        | Kostenstellengruppe<br>√ Inklusive der Projekte des Landeshau              | Ishaltes                                                                                                    |                      |
|                        | Auswertungszeitraum<br>Abweichender Anzeigezeitr. ab                       | 1 2014 bis 8 2014                                                                                                    |                      |
| ┢                      | Ausführungsparameter                                                       |                                                                                                    |                      |
|                        | Planwert Ausgabe                                                           | Sortierung/Aufbereitung                                                                                                    |                      |
|                        | <ul> <li>Bildschirmausgabe</li> </ul>                                      | ◯ SAPscript-Ausgabe                                                                                                    |                      |
|                        | ⊖ Saldenliste                                                              | Summenliste                                                                                                    |                      |
|                        | O Summenliste                                                              | Summenliste (Konto)                                                                                                    |                      |
|                        |                                                                            | Cineral and a standing to the standing to the |                      |
|                        | O Summenliste (Konto)                                                      |                                                                                                    |                      |
|                        | <ul> <li>Summenliste (Konto)</li> <li>Einzelpostenliste</li> </ul>         | Adressdeckblatt                                                                                                    |                      |

Manual for SAP Statement of accounts

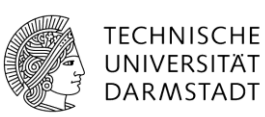

# 3.1 Selection State Funds (module CO)

Note: If you change selection of statements close full screen display in order to see the button for kind of statement ("Kontoauszug Landesmittel or Kontoauszug Drittmittel).

# 3.1.1 Cost Center "Kostenstelle"

| 1 | Kontoau           | szug 2 (C           | :0)                                      |         |
|---|-------------------|---------------------|------------------------------------------|---------|
|   | Als Variante sich | rn Zurück Be        | enden Abbrechen Ausführen Variante holen |         |
|   | Einschränkun      | en                  |                                          |         |
|   | Kosten            | stelle Projekt      | Profit Center                            |         |
|   | Kostenstelle      |                     | 400699 bis                               | <b></b> |
|   | Kostenstellengr   | uppe                | ✓ Einzelauszug                           |         |
|   | ✓ Inklusive der   | Projekte des Landes | shaushaltes                              |         |
|   |                   |                     |                                          |         |

Selection of "Kostenstelle", "Projekt" or "Profit Center" indicates the funding area on which should be reported.

The illustration shown above is selection for cost center "Kostenstelle".

Selection box **"Einzelauszug**" is important, if you select different funds. If a hook is given there you will receive a separate statement for each fund. We recommend never to remove this hook. It is preset as a standard layout.

Please also set a hook on selection box **" inklusive der Projekte des Landeshaushalts** when analyzing data for cost center **"Kostenstelle".** Otherwise you will miss data for projects with no budget (Project coding starts with 400\*)

Selection box Mehrfachselektion is helpful if you want to analyze different cost centers or projects. You can make your own selection entering single values or intervals.

| Mehrfachselektion f | ür Kostenstelle                                              |   |                             |
|---------------------|--------------------------------------------------------------|---|-----------------------------|
|                     |                                                              |   |                             |
| Einzelwerte sel     | ektieren (1) Intervalle selektieren Einzelwerte ausschließen | h |                             |
|                     |                                                              | ~ | Einzelwerte selektieren (1) |
| Or Einzelwert       | <b>III</b>                                                   |   | Intervalle selektieren      |
| 400699              |                                                              |   | Einzelwerte ausschließen    |
|                     |                                                              |   | Intervalle ausschließen     |

Manual for SAP Statement of accounts

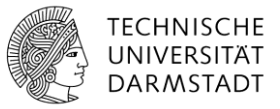

Selection period **"Auswertungszeitraum" should always start with 1** (January). If you want to see different periods within the year please enter this selection in the second selection line.

Note: SAP-system works with 12 months and 4 additional periods. Therefore full year represents 16 periods. **Full year statements must therefore be based on periode 1-16.** 

### Execution parameters "Planwert" - never change anything

| A | usführungsparar | neter   |                         |                                  |
|---|-----------------|---------|-------------------------|----------------------------------|
|   | Planwert        | Ausgabe | Sortierung/Aufbereitung |                                  |
|   |                 |         | ⊚ all<br>O nu           | e Konten<br>r budgetierte Konten |
|   | Version         |         | 1                       |                                  |
|   |                 |         |                         |                                  |

### 3.1.2 Projects "Projekt"

| ŀ | Contoauszug 2                                            | со)                                        |
|---|----------------------------------------------------------|--------------------------------------------|
| 4 | Als Variante sichern Zurück                              | Beenden Abbrechen Ausführen Variante holen |
|   | Einschränkungen<br>Kostenstelle Pro                      | iekt Profit Center                         |
|   | Projekt<br>verantwortliche Kostenstelle<br>Projektgruppe | 40100227 Dis S                             |

You can choose single project codes or various project codes. Besides you can enter the cost center in charge "verantwortliche Kostenstelle". SAP system then indicates all projects which refer to the cost center. Attention: third party funded projects do not include all booking entries!

### 3.1.3 Profit Center

### View on profit center stated funded is available since 2007.

Profit center is an organizational unit in accounting. Use of profit center in university refers to regular state funds and includes cost center as well as regular state funded projects.

Manual for SAP Statement of accounts

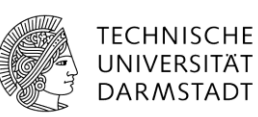

As entry for profit center add "L" as prefix to your cost center number:

| Einschränkungen      |               |                |    |
|----------------------|---------------|----------------|----|
| Kostenstelle Projekt | Profit Center |                |    |
| Profitcenter         | L400699       | bis            | \$ |
| Profit Center Gruppe |               | ✓ Einzelauszug |    |

The benefit of choosing profit center is that you can see all entries for regular state funds at a glance.

Example:

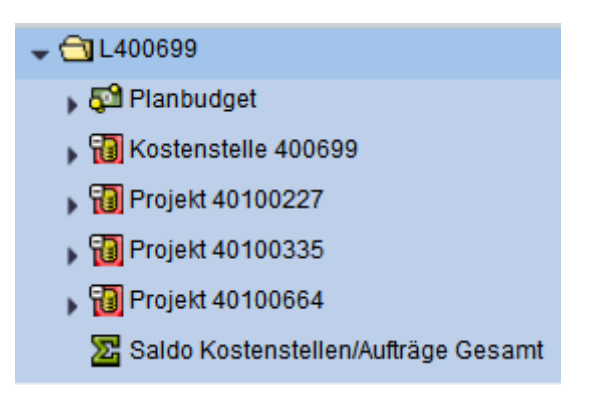

# Manual for SAP Statement of accounts

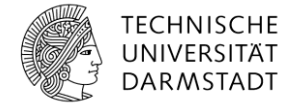

# 3.2 Selection Third Party Funds (module FM)

Note: If you change selection of statements close full screen display in order to see the button for kind of statement ("Kontoauszug Landesmittel or Kontoauszug Drittmittel).

### 3.2.1 Cost Center "Kostenstelle"

| Kontoauszug 2 (                                      | FM)                                        |
|------------------------------------------------------|--------------------------------------------|
| Als Variante sichern Zuruck                          | Seenden Abbrechen Austumren Variante noien |
| Einschränkungen                                      |                                            |
| Kostenstelle Proje                                   | :kt                                        |
| Kostenstelle                                         | Dis                                        |
| Kostenstellengruppe                                  | eshaushaltes                               |
| Auswertungszeitraum<br>Abweichender Anzeigezeitr. ab | 1 2014 bis 8 2014                          |
| Ausführungsparameter                                 |                                            |
| Budget Ausgabe                                       | Sortierung/Aufbereitung                    |
| <ul> <li>Jahresbudget</li> </ul>                     | <ul> <li>alle Konten</li> </ul>            |
| ◯ Gesamtbudget                                       | 🔿 nur budgetierte Konten                   |
| inkl. budgeterhöh. Einn.                             |                                            |
|                                                      |                                            |

Statement on third party funds refers to Cost Center **"Kostenstelle" (valid for 2001 till 2004)** and project "**Projekt" –** no Profit Center is available. -.

Selection for cost center " Kostenstelle" is similar to selection for state funds (see 3.1.1)

Excecution parameter "Budget" never change anything.

Manual for SAP Statement of accounts

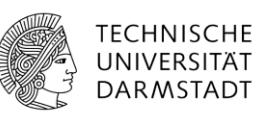

# 3.2.2 Project "Projekt"

| Fir | Kontoauszug                                                                                                 | usz g<br>2 <b>(FM)</b>       |                                            |          |
|-----|----------------------------------------------------------------------------------------------------|------------------------------|--------------------------------------------|----------|
|     | Als Variante sichern Zurü                                                                                   | ck Beenden Abbrechen Aus     | führen Variante holen                      |          |
|     | Einschränkungen                                                                                             |                              |                                            |          |
|     | Kostenstelle                                                                                                | Projekt                      |                                            |          |
|     | Projekt<br>verantwortliche Kostenstell<br>Projektgruppe<br>Auswertungszeitraum<br>Abweichender Anzeigezeitr | e 1 2014                     | bis<br>bis<br>✓ Einzelauszug<br>bis 8 2014 | <b>₽</b> |
|     | Ausführungsparameter<br>Budget Ausg                                                                         | jabe Sortierung/Aufbereitung | g<br>le Konten                             |          |
|     | Gesamtbudget                                                                                                | • ai<br>                     | ur budgetierte Konten                      |          |

You can choose single project codes or various project codes. Besides you can enter the cost center in charge "verantwortliche Kostenstelle". SAP system then indicates all projects which refer to the cost center. Attention: state funded projects do not include all booking entries!

Selection "**Projektgruppe**" shows third party funded projects which refers to a common financing source. Third party funding administration gives you an information when such a special group of projects has been set up.

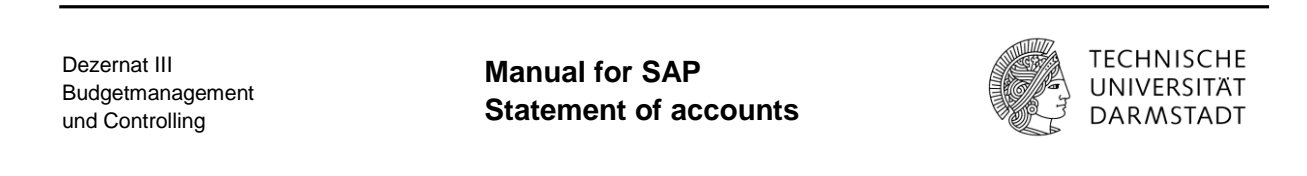

# 3.3 Edition of statement of accounts

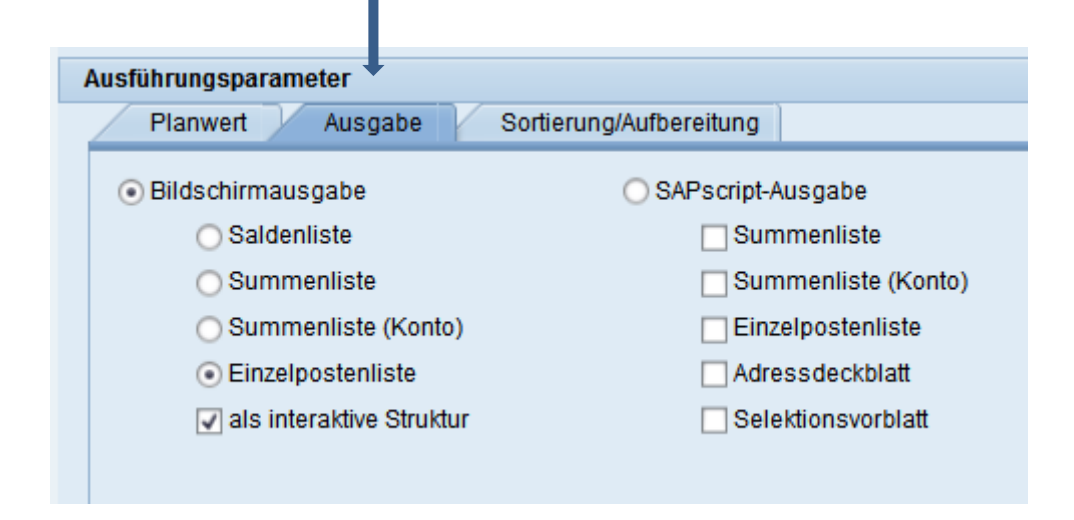

Edition "**Ausgabe**" defines screen and print layout of your statement and which kind of summary should be shown (single items, summary or balanced items).

You can choose either screen ("Bildschirmausgabe") or print layout ("SAPscript-Ausgabe"). If you choose both the selection must correspond this means entries must be identical f.ex. single items.

All statements can be exported into EXCEL or printed.

Manual for SAP Statement of accounts

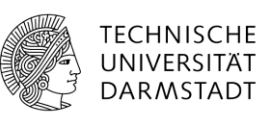

Balanced items list "**Saldenliste**" shows all balances, summary list "**Summenliste (Konto**)" indicates summaries according to accounting codes, single item list " **Einzelpostenliste**" indicates all single accounting entries

### Example: balanced items " Saldenliste"

| Fi | nanzen > | Landesmittel | > Kontoau    | szug           |               |                |           |           |            |
|----|----------|--------------|--------------|----------------|---------------|----------------|-----------|-----------|------------|
|    | Baumda   | rstellung Au | sgabe über S | SAPScript Expo | rt nach Excel | Info Selektion | )         |           |            |
|    | Prctr    | Kostenst.    | Auftrag      | Planbudget     | Ausgaben/I    | Ausgaben/I     | Verfügbar | Einnahmen | Verfügg. g |

The balance refers to the survey of the statement of accounts .

### Example: summary list " Summenliste"

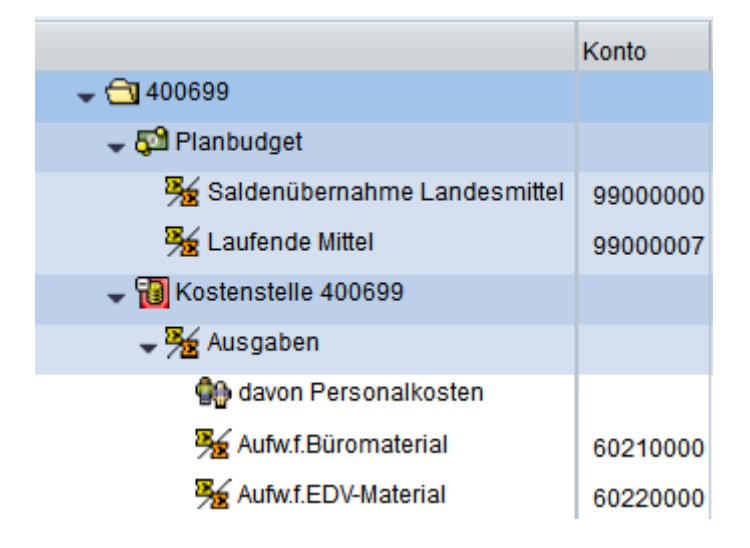

All entries for a special accounting code are summarized.

# Manual for SAP Statement of accounts

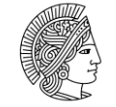

TECHNISCHE UNIVERSITÄT DARMSTADT

Example: singe accounting entries " Einzelpostenliste "

Each single accounting entry is shown..

|                                    | Konto    | Kreditor/Debitor/Kasse | Erfasser | Rechnungsnummer | Belegnummer | Rechnungs  |
|------------------------------------|----------|------------------------|----------|-----------------|-------------|------------|
| ▼ 🚭 400699                         |          |                        |          |                 |             |            |
| ✓ 5 <sup>2</sup> Planbudget        |          |                        |          |                 |             |            |
| 🕶 🏂 Saldenübernahme Landesmittel   | 99000000 |                        |          |                 |             |            |
| 📄 Saldenübernahme Landesmittel     | 99000000 | Saldo aus 2013         | Krämer   |                 | 200423601   | 05.02.2014 |
| Saldo aus 2013                     |          |                        |          |                 |             |            |
| 🕶 🏂 Laufende Mittel                | 99000007 |                        |          |                 |             |            |
| 📄 Laufende Mittel                  | 99000007 | Budgetumbuchung 2014   | Paulus   |                 | 200442678   | 05.03.2014 |
| Erstatt. Sachschadeners. nach SE   |          |                        |          |                 |             |            |
| 📄 Laufende Mittel                  | 99000007 | Budgetumbuchung 2014   | Coskun   |                 | 200422962   | 23.01.2014 |
| Mitteltausch gem.E-Mail v.20.01.20 |          |                        |          |                 |             |            |
| 📄 Laufende Mittel                  | 99000007 | Budget 2014            | Paulus   |                 | 200422918   | 20.01.2014 |
| Studienkolleg Sachmittel           |          |                        |          |                 |             |            |
| ▼ B Kostenstelle 400699            |          |                        |          |                 |             |            |
| - 🧏 Ausgaben                       |          |                        |          |                 |             |            |
| 🚯 davon Personalkosten             |          |                        |          |                 |             |            |
| Aufw.f.Büromaterial                | 60210000 |                        |          |                 |             |            |
| Aufw.f.Büromaterial                | 60210000 | Media-Concept GmbH     | Trinkaus | R6576851        | 7040056059  | 08.07.2014 |

# 3.4 Sorting / Editing "Sortierung/Aufbereitung"

| tierung/Aufbereitung          |                                           |
|-------------------------------|-------------------------------------------|
| Druckformular                 | Zeilenanzahl                              |
| O Version A                   | 🔘 einzeilig                               |
| <ul> <li>Version B</li> </ul> | <ul> <li>zweizeilig</li> </ul>            |
|                               |                                           |
|                               |                                           |
|                               |                                           |
|                               | Druckformular<br>Oversion A<br>Oversion B |

Sorting / Editing refers to sorting of items and print layout. We recommend not to change the standard layout **"Version B zweizeilig".** 

Manual for SAP Statement of accounts

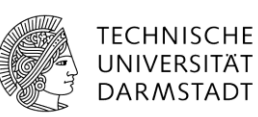

### 3.4.1 Sorting

- The "Journal" layout shows all single entries according to date of accounting entry (SAP-voucher).
- The **"Konto**" layout refers to accounting codes.
- The layout **"Konto mit Zwischensumme**" refers to accounting codes and shows a subtotal per accounting code. We recommend to use this layout.
- If you want to create statements for many projects which refer to different cost centers you can choose the layout **"Projekte nach Kostenstelle sortiert".**

### 3.4.2 Print "Druckformular"

- "Version A" gives single lines and small font.
- "Version B" shows 2 lines per accounting entry and large font.

We recommend "Version B.

### 3.4.3 Number of lines " Zeilenanzahl"

If you choose single line layout "einzeilig" all accounting entries given in a second line are not shown.

If you want complete information on all accounting entries we recommend two lines "Version B zweizeilig." This is standard layout.

If you have chosen all buttons explained above you can start the run for statement of accounts. Click on button **"Ausführen"** 

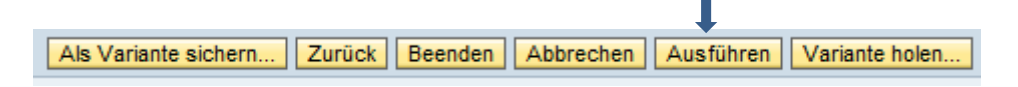

After that "kick off" the screen shows a file for cost center or project. You can open that file in order to see all sub-trees by marking the file and clicking on the button with **double arrow (fast track**). If you do not mark the file you can open the account step by step when you make a click on the **single arrow** in front of each line (**slow track**).

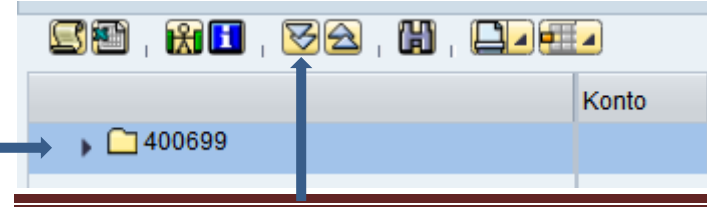

Gisela Krämer, 20.08.2015

Manual for SAP Statement of accounts

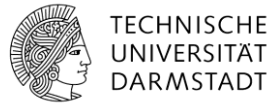

### 4 Computer output

# 4.1 On screen computer output

Various buttons can be used:

Print as SAPscript document: Details given in chapter 4.2.
Export in Excel format Details given in chapter 4.3.
optimal column width: The optimal fit of columns is automatically adjusted by the system.
Image: A state of the system of the system of the system.
Print and the system of the system of the system.
Print and the system of the system of the system.
Print and the system of the system.
Print and the system of the system.
Print and the system of the system.
Print and the system of the system.
Print and the system of the system.
Print and the system of the system.
Print and the system of the system.
Print and the system of the system.
Print and the system of the system.
Print and the system of the system.
Print and the system of the system.
Print and the system of the system.
Print and the system of the system.
Print and the system of the system.
Print and the system of the system.
Print and the system of the system.
Print and the system of the system.
Print and the system of the system.
Print and the system of the system.
Print and the system of the system.
Print and the system of the system.
Print and the system of the system.
Print and the system of the system.
Print and the system of the system.
Print and the system of the system.
Print and the system of the system.
Print and the system of the system.
Print and the system of the system.
Print and the system of the system.
Print and the system of the system.
Print and the system of the system.
Print and the system of the system.
Print and the system of the system.
Print and the system of the system.
Print and the system of the system.
Print and the system of the system.
Pri

| <b>(1)</b> , ( | Suchen       |            |
|----------------|--------------|------------|
|                | Zelleninhalt | 30.03.2012 |

Click on this button and enter the parameter you are searching for. This parameter must not be seen on the screen it also can be hidden in compressed subtrees.

If a hook is made at "interaktiver Struktur" search shows single hits, if no hook is made all hits are shown at a glance.

This button gives a print preview as well as the start off for printing.

# 4.2 Print

Have a look on technical pre-conditions given by SAP technical support

www.hrz.tu-darmstadt.de/sap\_technik

Besides you need the tool "Acrobat-Reader (pdf-Reader").

Step by step:

- Generate your statement of accounts
- Click on print button

Manual for SAP Statement of accounts

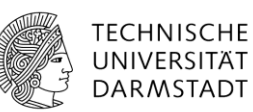

Print window opens, output device must be "ITS-Drucker" "

| lusgabegerät       | ITS-Drucker |                |   |
|--------------------|-------------|----------------|---|
| Intabl Augdr       | 1           |                |   |
| Seitenauswahl      |             |                |   |
|                    |             |                |   |
| Spool-Auftrag      |             |                |   |
| Name               |             |                |   |
| Titel              |             |                |   |
| Berechtigung       |             |                |   |
|                    |             |                |   |
| Spool-Steuerung    |             | Deckblatt      |   |
| Sofort ausgeben    |             | Kein Deckblatt |   |
| 🔽 Löschen nach Au: | sgabe       |                | _ |
| Veuer Spool-Auftr  | ag          | Empfänger      |   |
| Spool Verweildeuer | 8 Tag(e)    | Abteilung      |   |
| opuorverwendauer   |             |                |   |

- Click on button Drucken, statement of account is opened with acrobat reader.
- If acrobat reader opens you once again must enter command for printing. If printing does not start check the printer driver. May be that you have to change "postskript" into "PCL-Drucker".
- It printing window does not show any output device

| 🖙 Drucken:       |                  |    | Selection and selection of |
|------------------|------------------|----|----------------------------|
| 🚯 Druckansicht 🔒 | Drucken Abbreche | en |                            |
| Ausgabegerät     |                  | (  | 3                          |
| Anzahl Ausdr.    | 1                |    |                            |
| Seitenauswahl    |                  |    |                            |
|                  |                  |    |                            |

click on search button and look for "ITS-Drucker".

Manual for SAP Statement of accounts

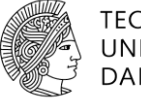

TECHNISCHE UNIVERSITÄT DARMSTADT

| Suchhilfe                                             |                       |                               |   |
|-------------------------------------------------------|-----------------------|-------------------------------|---|
| Suchhilfe beend                                       | en                    |                               |   |
| I. Kategorie aus<br>Einschränkung<br>2. Suchkriterien | en 💌 Aus<br>festlegen | wählen                        |   |
| Ausgabegerät                                          |                       |                               |   |
| Kurzname                                              |                       |                               |   |
| Standort                                              |                       |                               |   |
| Gerätetyp                                             |                       |                               | - |
| Suchen                                                |                       |                               |   |
| . Suchergebnis                                        | se                    |                               |   |
|                                                       | 1                     | 1/1                           |   |
| Ausgabegerät                                          | Kurzname              | Standort oder Zustandsmeldung |   |
| ITS-Drucker                                           | ITS                   |                               |   |

- Click on "ITS Drucker"
- Layout of pdf-print

| Rainer Nikolowski<br>Kostenstelle 40009<br>Studienkolleg                                   | Kontoauszug<br>Landeshaushalt (CO): Einzelpostenliste (alle Beträge in EUR)<br>20. Dezember 2011 |                                           |                        |                                                                                                    |                                                        |                |  |  |  |
|--------------------------------------------------------------------------------------------|--------------------------------------------------------------------------------------------------|-------------------------------------------|------------------------|----------------------------------------------------------------------------------------------------|--------------------------------------------------------|----------------|--|--|--|
| Auswertungszeitraum 2011/1 bis 2011/12<br>Kostenstelle 400809<br>Bezeichnung Studienkolleg |                                                                                                  |                                           | -                      | Verfügbare Mittal:<br>Planbudget<br>+ Einsakmen (Ix0<br>Summe Planbudget und Einsakm<br>J. Ausgaben/Investitionen/Verred<br>Sako Kostenstellen/Auftsige Get<br>Nachrichtlich: | ien (let)<br>hnungen (let)<br>hnungen (Obligo)<br>samt | 38.312,20 0,00 |  |  |  |
|                                                                                            |                                                                                                  |                                           | l                      | Summe Einnahmen (Obligo)<br>Nachrichtlich (nicht budgetrelevan                                                                                                    | t) (Obligo+list)                                       |                |  |  |  |
| Bezeichnung                                                                                | Konto                                                                                            | Kreditor/Debitor/Kasse<br>Rechnungsnummer | Belegnumme<br>Belegart | r Rechnungsdatum Zahldatum<br>Buchungsdatum                                                                                                    | Obligo                                                 | lat            |  |  |  |
| Planbudget                                                                                 |                                                                                                  |                                           |                        |                                                                                                    |                                                        | 38.312,20      |  |  |  |
| Saidenübernahme Landeamittei<br>Saidenübernahme Landeamittei<br>Saido eus 2010             | 99000000<br>99000000                                                                             | Saldo aux 2010                            | 200338058              | 24.02.2011<br>24.02.2011                                                                                                    |                                                        |                |  |  |  |
| Laufende Mittel<br>Laufende Mittel<br>Mittelbursch gem. E-Mail v.01.12.2011                | 99000007<br>99000007                                                                             | Budgetumb.2011                            | 200361961              | 05.12.2011                                                                                                    |                                                        |                |  |  |  |
| Laufende Mittel<br>Mittelburch gem.E-Mail v 31.10.2011                                     | 99000007                                                                                         | VKS Reserve                               | 200361602              | 31.10.2011                                                                                                    |                                                        |                |  |  |  |
| Laufende Mittel<br>Studienkolleg für susiänd. Studierende -                                | 99000007<br>Sechnitte                                                                            | Budget 2011                               | 200338505              | 28.01.2011<br>28.01.2011                                                                                                    |                                                        |                |  |  |  |
| Kostenstelle 400688 (Studienkolleg, Nil                                                    | tolowski)                                                                                        |                                           |                        |                                                                                                    | 0.00                                                   | _              |  |  |  |
| Ausgaben                                                                                   |                                                                                                  |                                           |                        |                                                                                                    | 0,00                                                   |                |  |  |  |
| davon Personalkosten                                                                       |                                                                                                  |                                           |                        |                                                                                                    | 0,00                                                   |                |  |  |  |
| Autw.f.Büromaterial<br>Autw.f.Büromaterial                                                 | 60210000<br>60210000                                                                             | Viking Direkt<br>02491586811932           | 7010101622<br>KN       | 23.11.2011 01.12.2011<br>30.11.2011                                                                                                    | 0,00                                                   |                |  |  |  |
| Autor 5 Büromaterial                                                                       | 80210000                                                                                         | Studienkoleg Darmstadt                    | 7010097265             | 16.11.2011 08.12.2011                                                                                                    | 0,00                                                   |                |  |  |  |
| Aute / Boromaterial                                                                        |                                                                                                  | Car Bay of Quant                          | 1 / 9                  | - + A                                                                                                    | 0,00                                                   |                |  |  |  |
|                                                                                            | Î                                                                                                |                                           |                        |                                                                                                    |                                                        |                |  |  |  |
| If- Navigationshar assi                                                                    | ete in <b>n</b>                                                                                  | rinting soving                            | agint forw             | ard or backward                                                                                                    | change                                                 | font           |  |  |  |

pdf- Navigationsbar assists in printing, saving, goint forward or backward, change font sizes or searching any items. You can even sent a mail out.

Manual for SAP Statement of accounts

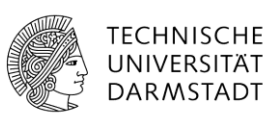

• Example for sending mail out of pdf-format

| Fnarzen Einkaufen Personalverwaltung Bau & Immobilien Benutzer & Berechtigungen                                                                                                | L         |
|----------------------------------------------------------------------------------------------------|-----------|
| Landesmittel Drittmitel Stammdaten Finanzen > Landesmittel > Kontoauszug Volibild C                                                                                            | ptionen 🔻 |
| Kontoauszug                                                                                                    |           |
| Kontoauszug<br>Landeshaushalt (CO): Summenliste (Konto) (alle Beträge in EUR)<br>8. Mai 2012                                                                                   | C III     |
| TECHNISCHE<br>UNIVERSITÄT<br>DARMSTADT                                                                                                    |           |
| Auswertungszeitraum 2012/1 bis 2012/4                                                                                                    |           |
| Projekt         40100227           Bezeichnung         DSH-Kurs/Prüfungsentgelt           /         //           //         日日日116           210 x 297 mm         210 x 297 mm | ÷         |
| Click on Acrobat-Reader tool icon a new tool bar appears                                                                                                    |           |
|                                                                                                    |           |
|                                                                                                    |           |

Click on button "envelope" .

The following window opens, which gives two questions:

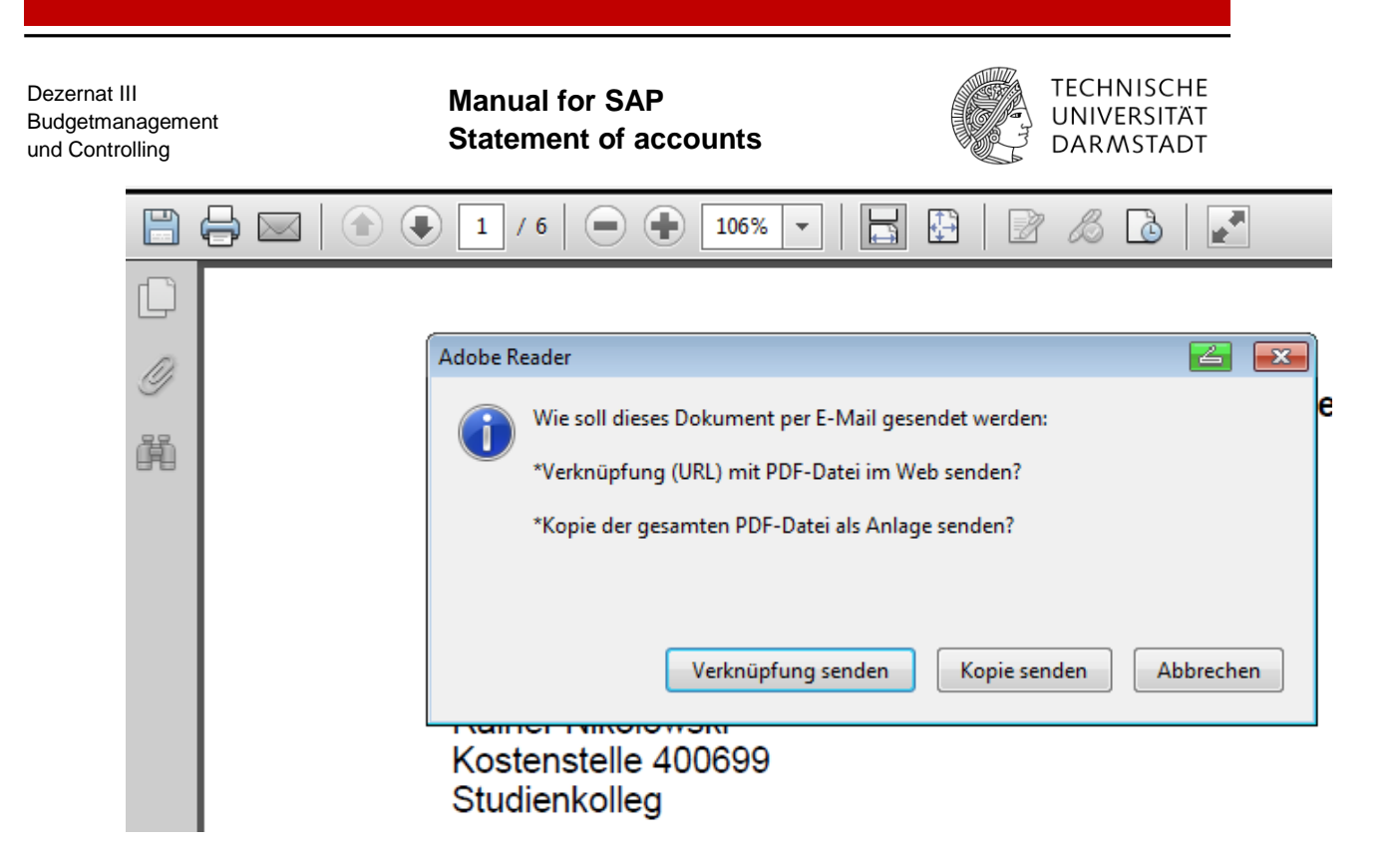

Use the copy version **"Kopie der gesamten PDF-Datei als Anlage senden**" an click on "Kopie senden". I you open your mail account a message is already opened which gives a pdf file as attachment to the mail:

|              |                |     |                      | <br>              |
|--------------|----------------|-----|----------------------|-------------------|
| <u>V</u> on: | Kraemer < Kr   | aem | er@pvw.tu-darmst 👻   | A <u>n</u> hänge: |
| •            | Antwort an:    | 8   | Kraemer@pvw.tu-darms | 🔁 smart.pdf       |
| •            | An:            | 8   |                      |                   |
|              |                |     |                      |                   |
|              |                |     |                      |                   |
| Betref       | f:             |     |                      |                   |
| Norm         | naler Text 🛛 👻 | •][ | Variable Breite      | • A' A' A A A     |
|              |                |     |                      | A                 |

Enter mail address, subject and any text and sent the mail.

Manual for SAP Statement of accounts

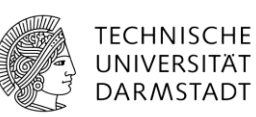

# 4.3 Excel

Have a look on technical pre-conditions given by SAP technical support

www.hrz.tu-darmstadt.de/sap\_technik

Homepage of TUD should be declared as trustworthy site.

Security options should allow: ActiveX, JavaScript, Download).

Popup-blocker must be inactive

Add-Ons are needed: Software for:

- ADOBE-Acrobat-Reader Version
- SUN Java-Plug-In Version.

All these entries are necessary before download of data output from SAP-system is possible.

Click on Exel - button. Data can be save das text file (with TAB separator). You can transform this format in MS EXCEL format.

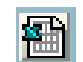

After click on Exel I - button the following screenshot appears:

Bitte warten Sie. Sie werden automatisch weitergeleitet.

Aus technischen Gründen musste diese Seite eingefügt werden.

Consider all safety instructions given above.

Define name and storage place.

| Dezernat II<br>Budgetman<br>und Contro | l<br>nagement<br>Iling | Manual for SAP<br>Statement of account | ts           | TECHNISCHE<br>UNIVERSITÄT<br>DARMSTADT |
|----------------------------------------|------------------------|----------------------------------------|--------------|----------------------------------------|
|                                        | <u>\$</u>              |                                        |              | <b>4</b>                               |
|                                        | Suchen <u>i</u> n:     | SapWorkDir                             | - G G C      |                                        |
|                                        | .txt                   |                                        |              |                                        |
|                                        |                        |                                        |              |                                        |
|                                        |                        |                                        |              |                                        |
|                                        |                        |                                        |              |                                        |
|                                        |                        |                                        |              |                                        |
|                                        | Datei <u>n</u> ame:    | KONTOAUSZUG_2_TUD_20120731_*           | 110700.TXT   |                                        |
|                                        | Da <u>t</u> eityp:     | Alle Dateien                           |              | -                                      |
|                                        |                        |                                        | Öffnen Abbro | echen                                  |

Txt.file exported can be opened and stored in Excel-format

# 5 Document views

.

### 5.1. SAP-document view

Attention: View on documents is possible based on single items statement only.

**Double click on single item line**. Document or SAP selections fields open:

### Example: Budget entries "Planwertbuchung"

double click on single item line – SAP voucher opens directly as follows

| Erfassu    | ngsdaten Zus       | atzdaten      |           |        |       |            |             |                |
|------------|--------------------|---------------|-----------|--------|-------|------------|-------------|----------------|
| KostRechk  | reis <b>TUD</b>    |               |           |        |       |            |             |                |
| Planungsja | hr 2013            |               |           |        |       |            |             |                |
| Belegdatur | 11.02              | 2013 Versio   | n         | 1      |       |            |             |                |
| Periode Vo | n 2                | Perio         | de Bis    | 2      |       |            |             |                |
| Belegkopft | ext Saldo aus 2012 |               |           |        |       |            |             |                |
| Belegnum   | ner 200392         | 2588 😽        |           |        |       |            |             |                |
|            |                    |               |           |        |       |            |             |                |
| ErfVar.    |                    |               | -         |        |       |            |             |                |
| Belegnu    | mmer KostSt Alt    | Auftrag Alt   | Kostenart | Betrag | Währu | KostSt Neu | Auftrag Neu | Text           |
| 2003925    | 88 309980          | , landy / lit | 99000000  | 764,30 | ) EUR | 400699     | rian ag Nou | Saldo aus 2012 |

Manual for SAP Statement of accounts

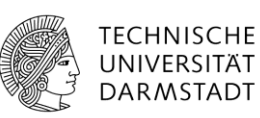

### Example: entries for revenues or expenditures "Einnahmen / Ausgaben"

double click on single item line - SAP selection field opens as follows:

| Liste der Bele<br>Belege im R | ge im Rechnungswesen |                      |
|-------------------------------|----------------------|----------------------|
| Belegnummer                   | Objekttyptext        |                      |
| 7030030904                    | Buchhaltungsbeleg    |                      |
| 0008991232                    | Profit-Center-Beleg  |                      |
| 0102237551                    | Kostenrechnungsbeleg |                      |
| 0102267948                    | HaushaltsmgmBeleg    |                      |
| Analyse                       | HaushaltsmgmBeleg    |                      |
|                               |                      |                      |
|                               |                      |                      |
|                               | 🔍 🔍 Separa           | t Ursprungsbeleg 🗔 🕱 |

Make a double click on **"Buchhaltungsbeleg**" – then SAP accounting voucher opens: Finanzen > Landesmittel > Kontoauszug

|                                                                                                    | Eir | nzelr    | nes Objekt au     | uswählen Einzelne Belegze | le änd | dern Bele | g stornieren       | Erste Spalte | anzeigen | Vorige | Spalte anzeigen | Nächste Spal    |
|----------------------------------------------------------------------------------------------------|-----|----------|-------------------|---------------------------|--------|-----------|--------------------|--------------|----------|--------|-----------------|-----------------|
| Belegart : KN ( Kreditoren netto ) Normaler Beleg         Belegnummer       7030030904       Buchungskreis       TUD       Geschäftsjahr       2013         Belegdatum       18.04.2013       Buchungsdatum       24.04.2013       Periode       04         Steuer rechnen |     |          |                   |                           |        |           |                    |              |          |        |                 |                 |
| PC                                                                                                    | os  | 85<br>31 | Konto<br>73000326 | Kurztext Konto            | St     | Betrag I  | Hauswähr<br>25,62- | Kostenst.    | Auftrag  |        | Finanzst.       | Fonds<br>WIPLAN |
| 2                                                                                                    | 2   | 40       | 60210000          | Büromaterial              | V0     |           | 25,62              | 400699       |          |        | 400699          | WIPLAN          |

Attention: No details for any entries for personnel expenses are possible.

Manual for SAP Statement of accounts

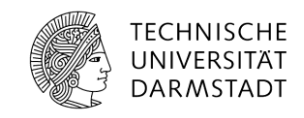

### Example: entries for asset investments "Investitionen"

double click on single item line - SAP selection field opens as follows:

| Liste der Bele | ege im Rechnungswesen | ×               |
|----------------|-----------------------|-----------------|
| Belege im R    | echnungswesen         |                 |
| Belegnummer    | Objekttyptext         |                 |
| 7030006455     | Buchhaltungsbeleg     |                 |
| 0008702089     | Profit-Center-Beleg   |                 |
| 7030006455     | Anlagenbewegung       |                 |
| 0102200631     | Kostenrechnungsbeleg  |                 |
| 0102226924     | HaushaltsmgmBeleg     |                 |
|                |                       |                 |
|                |                       |                 |
|                | 🔍 🔍 Separat Urs       | prungsbeleg 📙 💥 |

Make a double click on "Buchhaltungsbeleg" - then SAP accounting voucher opens:

| Belegart : KN  | Belegart : KN ( Kreditoren netto ) Normaler Beleg |               |            |               |      |  |  |  |  |  |  |  |  |
|----------------|---------------------------------------------------|---------------|------------|---------------|------|--|--|--|--|--|--|--|--|
| Belegnummer    | 7030006455                                        | Buchungskreis | TUD        | Geschäftsjahr | 2013 |  |  |  |  |  |  |  |  |
| Belegdatum     | 15.01.2013                                        | Buchungsdatum | 04.02.2013 | Periode       | 02   |  |  |  |  |  |  |  |  |
| Steuer rechner | ו 🗌                                               |               |            |               |      |  |  |  |  |  |  |  |  |
| Referenz       | 8343545                                           |               |            |               |      |  |  |  |  |  |  |  |  |
| Belegwährung   | EUR                                               |               |            |               |      |  |  |  |  |  |  |  |  |
|                |                                                   |               |            |               |      |  |  |  |  |  |  |  |  |

| Pos | BS | Konto    | Kurztext Konto     | St | Betrag Hauswähr | Kostenst. | Auftrag | Finanzst. | Fonds  |
|-----|----|----------|--------------------|----|-----------------|-----------|---------|-----------|--------|
| 1   | 31 | 73000326 | Viking Direkt      | ** | 158,84-         |           |         |           | WIPLAN |
| 2   | 70 | 8601000  | 000861018126 0000  | vo | 155,66          | 400699    |         | 400699    | WIPLAN |
| 3   | 40 | 44900000 | Skonto (Nettover.) | VO | 3,18            |           |         | 309919    | WIPLAN |

### Example: entries for allocations "Verrechnungen"

double click on single item line – SAP selection field opens as follows:

Manual for SAP Statement of accounts

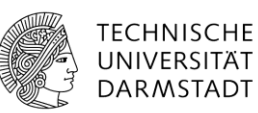

| Liste der Bele | ege im Rechnungswesen |                 |
|----------------|-----------------------|-----------------|
| Belege im R    | echnungswesen         |                 |
| Belegnummer    | Objekttyptext         |                 |
| 0008989154     | Profit-Center-Beleg   |                 |
| 0300187658     | Kostenrechnungsbeleg  |                 |
| 1000137968     | HaushaltsmgmBeleg     |                 |
|                |                       |                 |
|                |                       |                 |
|                |                       |                 |
|                |                       |                 |
|                | 🔍 🔍 Separat Urs       | prungsbeleg 📙 💥 |

Make a double click on "Haushaltsmanagement-Beleg" - then SAP accounting voucher opens:

Es sind 0001 Beleg(e) mit 00002 Einzelposten vorhanden

| Belegr | ۱r    | B Perio  | de Ja | hr BuKr | s   | Ver Ld   | Ref-  | Bel.  | BB   | uch.d | lat. | Werts   | tello | ) Ben | utzer  |       |       |            |       |
|--------|-------|----------|-------|---------|-----|----------|-------|-------|------|-------|------|---------|-------|-------|--------|-------|-------|------------|-------|
| BuZei  | Pos   | Finanzst | . Vor | g Fonds | F   | Finanzpo | os. W | T Btr | .art | Jahr  | KW   | Hauptb  | St    | .Kz.  | Vort.  | stufe | Objek | tnummer    | Vrgng |
| 100013 | 37968 | 8 S      | 4 20  | 13 TUD  | 0   | 0 9C     | 3001  | 87658 | к 1  | 9.04. | 2013 | 3 19.04 | .2013 | з т_з | SINGER |       |       |            |       |
| 001    | 1     | 400180   |       | WIPLA   | N S | 93000009 | 5 9   | 5 010 | 0    |       |      | 930000  | 05    |       |        |       | KSTUD | 0000400180 | KAMV  |
| 002    | 2     | 400699   |       | WIPLA   | N S | 93000009 | 5 9   | 5 010 | 0    |       |      | 930000  | 05    |       |        |       | KSTUD | 0000400699 | KAMV  |

# 5.2. View on digitized documents

Digitalization of documents started **January 2014**. For the years before no electronic documents are available.

An external service provider is in charge of scanning all documents. Therefore it takes some time between booking entries an online view of the original document.

Categories of documents digitized:

- Invoices of external suppliers (including service contracts, credits, Miro-invoices)
- Cancellation of creditors accounts
- Debit accounts (outgoing invoices), call for funds, credits
- Cancellation of debts
- Asset accounting (Investment or transfer of assets)

### Attention:

- No view on personal data is possible (personnel or travel expense
- If you use online shopping order as well as invoice can be sen

Manual for SAP Statement of accounts

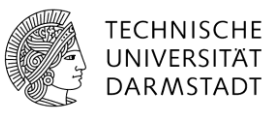

### Procedure:

Call for statement of accounts single entries:

| _                   |          |                    |        |                 |            |            |            |            |      |        |
|---------------------|----------|--------------------|--------|-----------------|------------|------------|------------|------------|------|--------|
| Aufw.f.Büromateria  | 60210000 | Media-Concept GmbH | Arnold | 6180081/1915018 | 7040006547 | 17.01.2014 | 04.02.2014 | 05.02.2014 | 0,00 | 287,12 |
| Aufw.f.Büromaterial | 60210000 | Viking Direkt      | Arnold | 02491589698227  | 7040005866 | 08.01.2014 | 03.02.2014 | 04.02.2014 | 0,00 | 41,26  |

Note: Documents view is possible based on screen view only – do not use print view ! Double click on single item line – SAP selection field opens as follows:

| Liste der Bel | ege im Rechnungswesen  | > |
|---------------|------------------------|---|
| Belege im F   | Rechnungswesen         |   |
| Belegnummer   | Objekttyptext          |   |
| 7040058740    | Buchhaltungsbeleg      |   |
| 0009620280    | Profit-Center-Beleg    |   |
| 0102446978    | Kostenrechnungsbeleg   |   |
| 0102488211    | HaushaltsmgmBeleg      |   |
|               |                        |   |
|               |                        |   |
|               |                        |   |
|               | Cal Canarat Urenri     |   |
|               | Col Col Separat Orspit |   |

Click on " Ursprungsbeleg" or double click on " Buchhaltungsbeleg":

| Finanzen a                   | Landesmitte                                          | I > Kontoauszug                                                           |            |                                               |                   |                  |                   |                  |                     |                       |                     |        |                 |                          |          |           |                    |                | Volbid    | Optionen 🔻 |
|------------------------------|------------------------------------------------------|---------------------------------------------------------------------------|------------|-----------------------------------------------|-------------------|------------------|-------------------|------------------|---------------------|-----------------------|---------------------|--------|-----------------|--------------------------|----------|-----------|--------------------|----------------|-----------|------------|
| Bele                         | güber                                                | sicht - Anzeig                                                            | er         | ı -                                           |                   |                  |                   |                  |                     |                       |                     |        |                 |                          |          |           |                    |                |           | <b>2</b>   |
| Einzelne                     | is Objekt ausw                                       | vählen Einzelne Belegzelle ä                                              | nder       | Erste Spalte anzeig                           | en Vorige Sp      | balte anzeigen   | Nächste Spalte an | zeigen Let       | zte Spalte anzeigen | Aufsteigend sortieren | Absteigend sortiere | en Bek | egkopf anzeigen | Filterkriterien definier | en Werte | summieren | Aktuelle Anzeigevi | ariante ändern | Auswählen |            |
| Bele<br>Bele<br>Steu<br>Befe | gart : KN<br>gnummer<br>gdatum<br>er rechnen<br>renz | (Kreditoren netto)<br>7040006547 Buc<br>17.01.2014 Buc<br>5180081/1915018 | Nor<br>hun | maler Beleg<br>gskreis TUD<br>gsdatum 04.02.: | Gesc<br>2014 Peri | hāftsjahr<br>ode | 2014<br>02        |                  |                     |                       |                     |        |                 |                          |          |           |                    |                |           |            |
| Bele                         | gwährung                                             | EUR                                                                       |            |                                               |                   |                  |                   |                  |                     |                       |                     |        |                 |                          |          |           |                    |                |           |            |
|                              |                                                      |                                                                           | _          |                                               |                   |                  |                   |                  |                     |                       |                     |        | 1               |                          |          |           |                    |                |           |            |
| Pos B                        | S Konto                                              | Kurztext Konto                                                            | St         | Betrag Hauswähr                               | Kostenst.         | Auftrag          | Finanzst.         | Fonds            | Text                |                       | Par                 | rtnGes |                 |                          |          |           |                    |                |           |            |
| 1 3<br>2 4                   | 1 73022768<br>60210000                               | Media-Concept GmbH<br>Büromater1al                                        | **<br>vo   | 287,12-<br>287,12                             | 400699            |                  | 400699            | WIPLAN<br>WIPLAN |                     |                       |                     |        |                 |                          |          |           |                    |                |           |            |

Top right the following icon appears

**P** 

Click on the arrow - the following selection opens:

Dezernat III Manual for SAP TECHNISCHE Budgetmanagement UNIVERSITÄT Statement of accounts und Controlling DARMSTADT 🔁 🖌 Anlegen... ۲ Anlagenliste Persönliche Notiz Senden Þ Verknüpfungen Workflow ۶ Meine Objekte ۲ Hilfe zu Objektdiensten Click on "Anlagenliste":

| Dienst: Anlagenliste                                                                                                   |             |
|----------------------------------------------------------------------------------------------------|-------------|
| Anlagen zu TUD 70400065472014                                                                                          |             |
| - Neu 🖌 🗞 🛃 🖉 🛅   🛐 🕄   📇 📅 🛗 🔛 🏹 / 🛄 🛃 🚛                                                                              |             |
| Ikone Titel Name des Erstellers Erst.Datum                                                                             |             |
| Ursprungsbeleg zu FI-Dokument 18.02.2014                                                                               |             |
|                                                                                                    |             |
|                                                                                                    |             |
|                                                                                                    |             |
| Möchten Sie "ContentServer.tiff" (734 KB) von "sdatu938.pvw.tu-darmstadt.de" offnen oder speichern? Offnen Speichern 🔻 | Abbrechen × |
|                                                                                                    |             |

Click on "Öffnen" - then you have a look on the digitalized document:

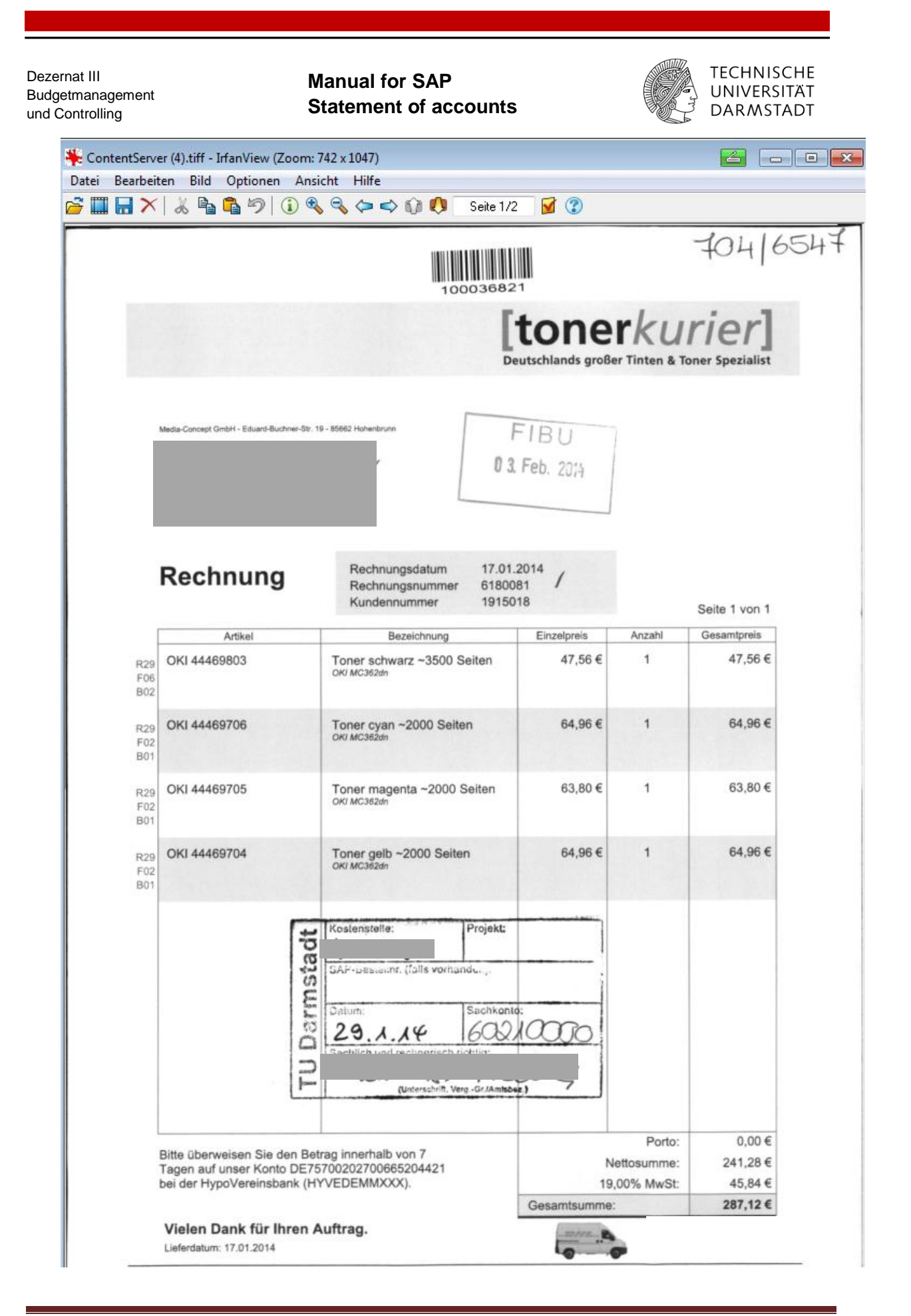

Manual for SAP Statement of accounts

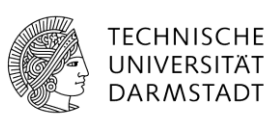

-

### The tool bar of the document helps to browse, enlarge, save ..... Datei Bearbeiten Bild Optionen Ansicht Hilfe 🚰 🎞 🖶 🗡 | 🐰 🗞 💁 🗳 🦃 🛈 🍕 🗢 🗢 🎲 📢 Seite 1/2 V ? Speichern Speichern unter Öffnen Speichern Speichern und öffnen

Möchten Sie "ContentServer.tiff" (734 KB) von "sdatu938.pvw.tu-darmstadt.de" öffnen oder speichern?

Note: Display of the scanned document depends on your web browser.

Examples:

Click on "Ursprungsbelegs zum FI-Dokument"

| Neu 🖌 🚱 🖉 🔂 🔞 🕄              | i Athiri Dhiti »                                     |
|------------------------------|------------------------------------------------------|
| ne Titel                     | Name des Erstellers Erst Datum                       |
| Ursprungsbeleg zu FI-Dokumen | t 30.04.2014                                         |
|                              |                                                      |
|                              | Öffnen von ContentServer.dll                         |
| ſ                            | Sie möchten folgende Datei öffnen:                   |
|                              | Sectors Sector di                                    |
|                              | Vom Tun: Infan/Gau TIE Eila (877 KP)                 |
|                              | Von: https://sdatu938.pvw.tu-darmstadt.de            |
|                              | Wie soll Firefox mit dieser Datei verfahren?         |
|                              |                                                      |
|                              | Offnen mit IrfanView (Standard)                      |
|                              | O Datei speichern                                    |
|                              | Eür Dateien dieses Typs immer diese Aktion ausführen |
|                              |                                                      |

| ernat III<br>getmanagement<br>Controlling                                                                                                    | Manual for SAP<br>Statement of acco                                                                             | unts | TECHNISCHE<br>UNIVERSITÄT<br>DARMSTADT |
|----------------------------------------------------------------------------------------------------|----------------------------------------------------------------------------------------------------|------|----------------------------------------|
| Öffnen von ContentServer.dll<br>Sie möchten folgende Datei öffne<br><b>ContentServer.dll</b><br>Vom Typ: IrfanView TIF File<br>Von: https://sdatu938.pvw.t<br>Wie soll Firefox mit dieser Datei v<br><u>©</u> Öffnen mit <u>Andere</u><br><u>Datei speichern</u><br><u>F</u> ür Dateien dieses Typs in | 30.04.2014       Σ       877 KB)       u-darmstadt.de       erfahren?       mer diese Aktion ausführen       OK |      | fsanwendung wählen                     |

Windows is searching for graphic software as for example Windows Paint or Irfan View.

| Öffnen von ContentServer.dll                         |  |  |  |  |  |  |  |  |  |  |
|------------------------------------------------------|--|--|--|--|--|--|--|--|--|--|
| Sie möchten folgende Datei öffnen:                   |  |  |  |  |  |  |  |  |  |  |
| ₩ ContentServer.dll                                  |  |  |  |  |  |  |  |  |  |  |
| Vom Typ: IrfanView TIF File (877 KB)                 |  |  |  |  |  |  |  |  |  |  |
| Von: https://sdatu938.pvw.tu-darmstadt.de            |  |  |  |  |  |  |  |  |  |  |
| Wie s Firefox mit dieser Datei verfahren?            |  |  |  |  |  |  |  |  |  |  |
|                                                      |  |  |  |  |  |  |  |  |  |  |
| Datei speichern                                      |  |  |  |  |  |  |  |  |  |  |
| Eür Dateien dieses Typs immer diese Aktion ausführen |  |  |  |  |  |  |  |  |  |  |
| OK Abbrechen                                         |  |  |  |  |  |  |  |  |  |  |

Set a hook on "Für Dateien dieses Typs immer diese Aktion ausführen".

Manual for SAP Statement of accounts

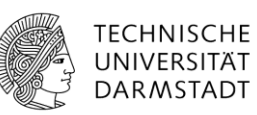

Another example for Windows Live Photo Gallery (Standard):

| Anlagen zu TUD 7(<br>Neu 2 & 20 (<br>kone Titel<br>Ursprungsbele | 400493282014         Öffnen von ContentServer.dll         Sie möchten folgende Datei öffnen:                                                                          | >>  |
|------------------------------------------------------------------|----------------------------------------------------------------------------------------------------|-----|
|                                                                  | Datei speichern Für Dateien dieses Typs immer diese Aktion ausführen Optionen können im Anwendungen-Fenster in den Firefox-Einstellungen geändert werden OK Abbrechen | × × |

# 6 ALV-Sicht

**ALV** means **A**BAP-**L**ist-**V**iewers. This SAP tool enables to create your own special statement of accounts. All data given in the statement of accounts can be used as data base. You work directly in EXCEL-format.

The individual statements of account are comfortable und efficient for smart users.

A separate manual shows how to handle this tool.

# Manual for SAP Statement of accounts

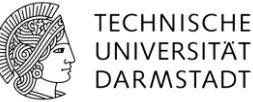

TU Darmstadt » Intern » Dezernat III » Kontoauszug » Handbücher und technische Informationen

| Dezernat III                               | Handbücher und technische Informationen                                                                                                    |  |  |  |  |  |  |
|--------------------------------------------|----------------------------------------------------------------------------------------------------|--|--|--|--|--|--|
| Aktuelles                                  |                                                                                                    |  |  |  |  |  |  |
| Ansprechpartner und<br>Zuständigkeiten     | Handbücher<br>IPDF Benutzerhandbuch z m Standardkontoauszug                                                                                                    |  |  |  |  |  |  |
| Daten und Strukturen 🖧                     | PDF Benutzerhandbuch zum individuellen Kontoauszug (ALV)-Liste                                                                                                    |  |  |  |  |  |  |
| Formulare 🕾                                | PDF Benutzernandbuch zum Verwendungsnachweis (Kurztorm)<br>PDF Personalkostenauswertung mit PIVOT-Tabellen in Excel 2003<br>PDF Personalkostenauswertung mit PIVOT-Tabellen in Excel 2007<br>PDF Personalkostenauswertung mit PIVOT-Tabellen in Excel 2010<br>PDF SAB Bestal |  |  |  |  |  |  |
| Infos A - Z 🖧                              |                                                                                                    |  |  |  |  |  |  |
| Kontoauszug                                |                                                                                                    |  |  |  |  |  |  |
| Aktuelles zum Kontoauszug $^{agence}$      |                                                                                                    |  |  |  |  |  |  |
| Ansprechpartner und<br>Zuständigkeiten 🖄   |                                                                                                    |  |  |  |  |  |  |
| Handbücher und technische<br>Informationen |                                                                                                    |  |  |  |  |  |  |

# 7 Interpretation of data

### 7.1 Summary "at a glance"

In order to give information "at a glance" on the statement of accounts an overview is given at the first page when you print the statement. All computations there are shown logical and not based on accounting debt or credit information.

#### Example: Cost Center 2001 - 2004

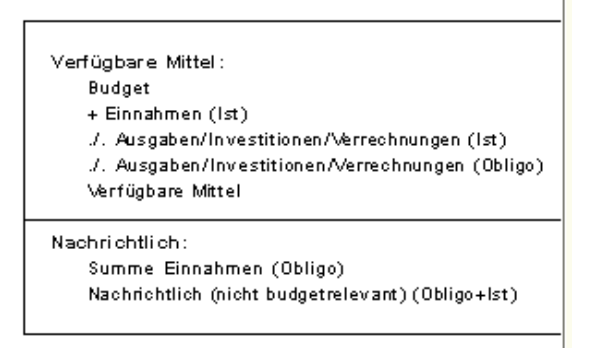

#### Budget

State funds granted for the year under report.

### Einnahmen

Revenues for the year under report.

### Ausgaben/Investitionen/Verrechnungen (Ist) / (Obligo)

Manual for SAP Statement of accounts

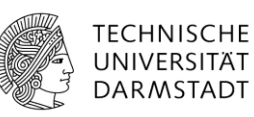

Expenditures, investments, allocations for the year under report **including balance of the previous year.**." Ist-Daten" Ist data is realized "Obligo-Daten" obligo data refer to funds precomitted.

### Verfügbare Mittel

Balance between budget, revenues, expenditures, investments and allocations.

"nachrichtlich" no entries given there.

### Example: Cost Center since 2005

```
Verfügbare Mittel:

Planwert

+ Einnahmen (Ist) _____

Summe Planwert und Einnahmen (Ist) _____

./. Ausgaben/Investitionen/Verrechnungen (Ist)

./. Ausgaben/Investitionen/Verrechnungen (Obligo) _____

Saldo Kostenstellen/Aufträge Gesamt _____

Nachrichtlich:

Summe Einnahmen (Obligo)
```

Nachrichtlich (nicht budgetrelevant) (Obligo+lst)

#### Planwert

State funds granted for the year under report as well as the balance of previous year.

Note: can not be compared with reporting period 2001 till 2004 which shows balance for previous years under item "Ausgaben ....."

#### Einnahmen

Revenues for the year under report.

### Ausgaben/Investitionen/Verrechnungen (Ist/Obligo)

Expenditures, investments, allocations for the year under report ."Ist" data is realized "Obligo" data refer to funds precomitted

#### Saldo Kostenstelle / Aufträge Gesamt

Balance between budget, revenues, expenditures, investments and allocations.

**Nachrichtlich** refers to special accounting entries which are shown for information purposes only. Those entries do not change the budget.

# Manual for SAP Statement of accounts

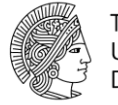

TECHNISCHE UNIVERSITÄT DARMSTADT

### example: Third party funded project

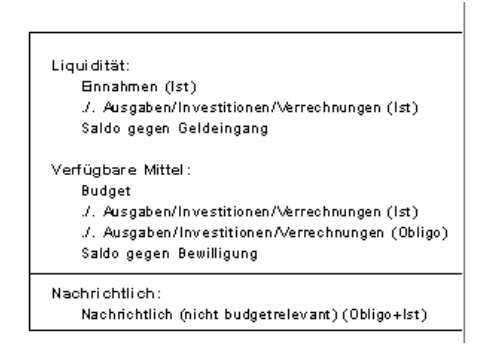

### Liquidität:

### Einnahmen

Revenues for the year under report. Balance of previous year is included there.

### Ausgaben/Investitionen/Verrechnungen (Ist) / (Obligo)

Expenditures, investments, allocations for the year under report ."Ist" data is realized "Obligo" data refer to funds precomitted

#### Saldo gegen Geldeingang

Balance between, revenues, expenditures, investments and allocations

" nachrichtlich" no entries given there.

#### example: state funded projects 2001 - 2004

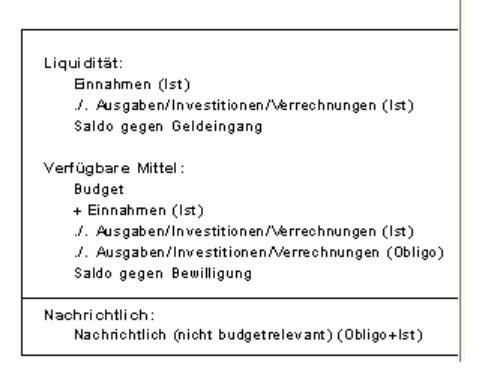

# Manual for SAP Statement of accounts

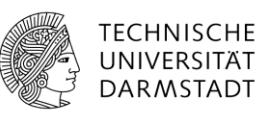

Actual balance is shown as, **Saldo gegen Bewilligung**". Note: Do not consider "Saldo gegen Geldeingang" which is valid for third party funded projects only.

### example: state funded projects since 2005

Verfügbare Mittel: Planwert + Einnahmen (lst) Summe Planwert und Einnahmen (lst) ./. Ausgaben/Investitionen/Verrechnungen (lst) ./. Ausgaben/Investitionen/Verrechnungen (Obligo) Saldo Kostenstellen/Aufträge Gesamt Nachrichtlich: Summe Einnahmen (Obligo) Nachrichtlich (nicht budgetrelevant) (Obligo+Ist)

For interpretation see cost center since 2005.

# 7.2 Columns of statement of accounts

#### Account - Konto

Code of account used for accounting on business transactions. Coding is made by accounting department according to general accounting practice which is given by the state.

#### **Description - Bezeichnung**

Description refers to the coding of account.

#### Creditor/Debtor/Cash – Kreditor/Debitor/Kasse

= financial partner. Creditor is a supplier to whom we owe money, debtor is a client, which gives money to us.

#### Person making accounting entries - Erfasser

Name of staff member, who is entering accounting transactions into the SAP system

#### Voucher No./ Kind of voucher – Belegnummer / Belegart

Voucher number indicates. the number for each accounting entry into the SAP system. All documents are archived according to that number.

Kind of voucher is for internal information only.

Manual for SAP Statement of accounts

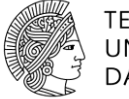

TECHNISCHE UNIVERSITÄT DARMSTADT

### Date of invoice - Rechnungsdatum

Date of original invoice.

### Date of payment - Zahldatum

Date of payment.

### Date of accounting entry - Buchungsdatum

Date of entering business transactions into the accounting system.

### Obligo

Funds precommited f.ex. deposits, advance payments.

### Actual value -lst

Accounting entry according to commercial accounting practise this means expenses reflect debit entries, revenues reflect credit entries (**minus**).

### Funds available -Verfügbare Mittel

Balance: budget plus revenues minus expenses of any kind.

### 7.3 Lines of statement of accounts

Booking entries are summarized as follows:

Budget

Revenues -Einnahmen

**Expenditures - Ausgaben** 

Capital investments -Investitionen

Allocations - Verrechnungen (TU-interne Buchungen)

Memo - nachrichtlich.

Note: Cost centers can include projects without any separate budget as cost collectors. In that cases first all data for cost center are listed, thereafter all entries for the project are shown.

Manual for SAP Statement of accounts

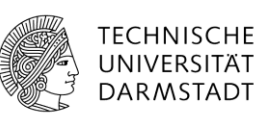

# 7.4 Balanced items Saldenliste

Die Saldenliste gibt einen schnellen Überblick über die aktuellen Salden der Projekte bzw. der Kostenstellen, die von dem jeweils Verantwortlichen betreut werden.

| Baumdarstellung Ausgabe über SAPScript Export nach Excel Info Selektion |           |         |            |            |            |                      |           |                              |  |  |
|-------------------------------------------------------------------------|-----------|---------|------------|------------|------------|----------------------|-----------|------------------------------|--|--|
| Prctr                                                                   | Kostenst. | Auftrag | Planbudget | Ausgaben/I | Ausgaben/I | Verfügbar gegen Plan | Einnahmen | Verfügg. geg. Plan/Einnahmen |  |  |

Final balance is given as:

"Saldo gegen Bewilligung" for cost center and state funded projects 2001 till 2004.

"Verfügbarkeit gegenüber Plan" for cost center and state funded projects since 2005.

"Saldo gegen Geldeingang" for third party funded projects.

### 8 Log out

Click on button "Abmelden".

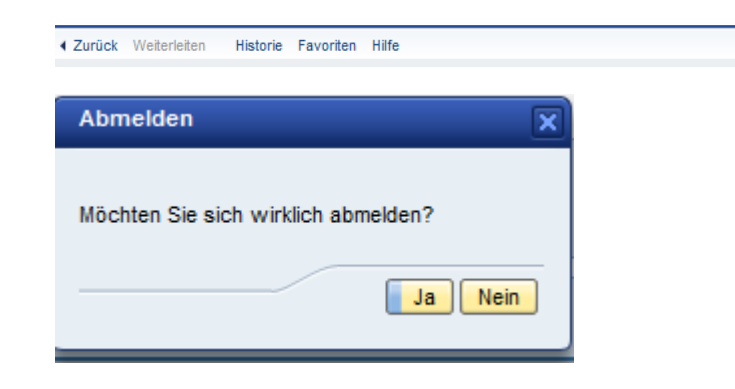

Abmelden Willkommen: Gisela Krämer